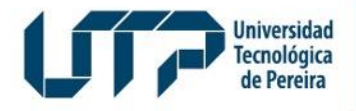

Gestión de Tecnologías Informáticas y Sistemas de Información

> GESTIÓN DE TECNOLOGÍAS INFORMÁTICAS Y SISTEMAS DE INFORMACIÓN

# INSTRUCTIVO CONSULTA DE CENSO ELECTORAL REPRESENTES EXRECTORES

Universidad Tecnológica de Pereira

Diseño: Recursos Informáticos y Educativos CRIE Tel: (6) 313 7140

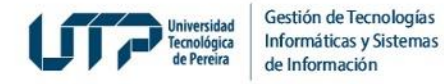

### 1. Ingrese a la página Web de la UTP: <u>https://www.utp.edu.co/</u>

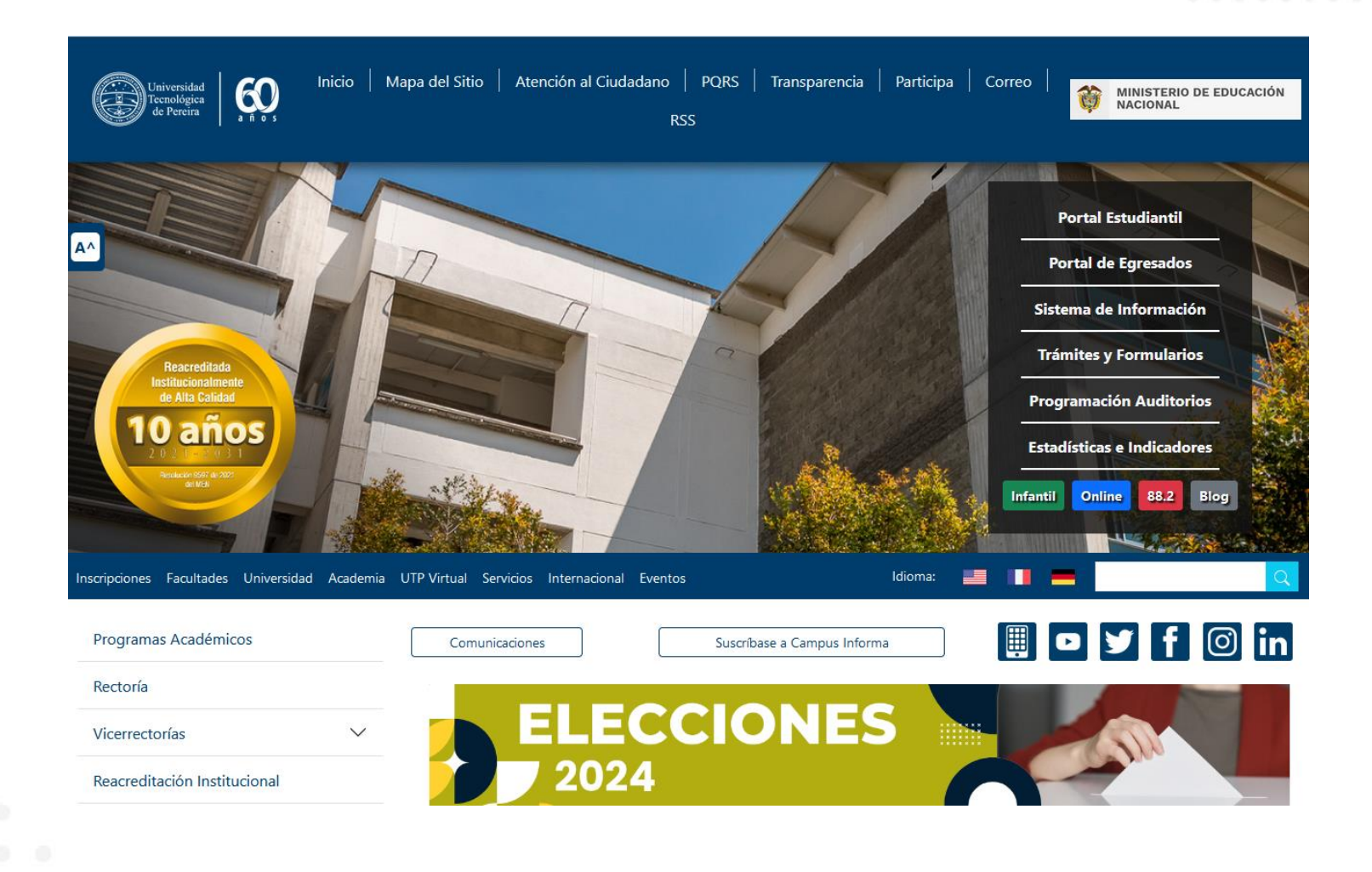

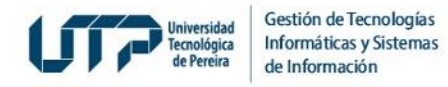

### 2. De clic en el recuadro *Elecciones:*

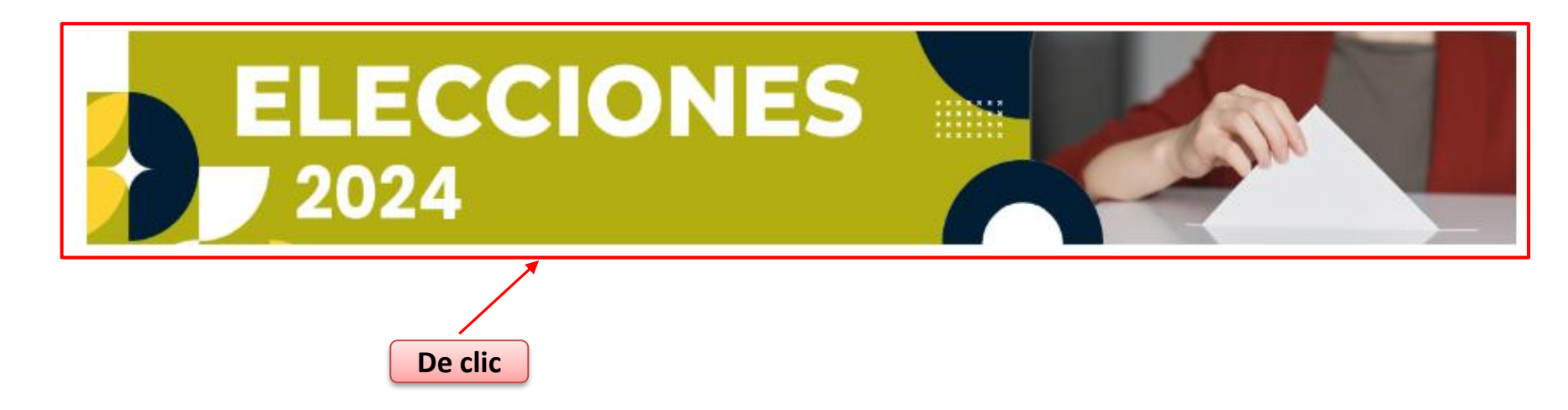

3. Se mostrará una pantalla en la que deberá ubicar y dar clic en la opción *Consulte Censo Electoral aquí* para consultar si usted se encuentra activo para votar:

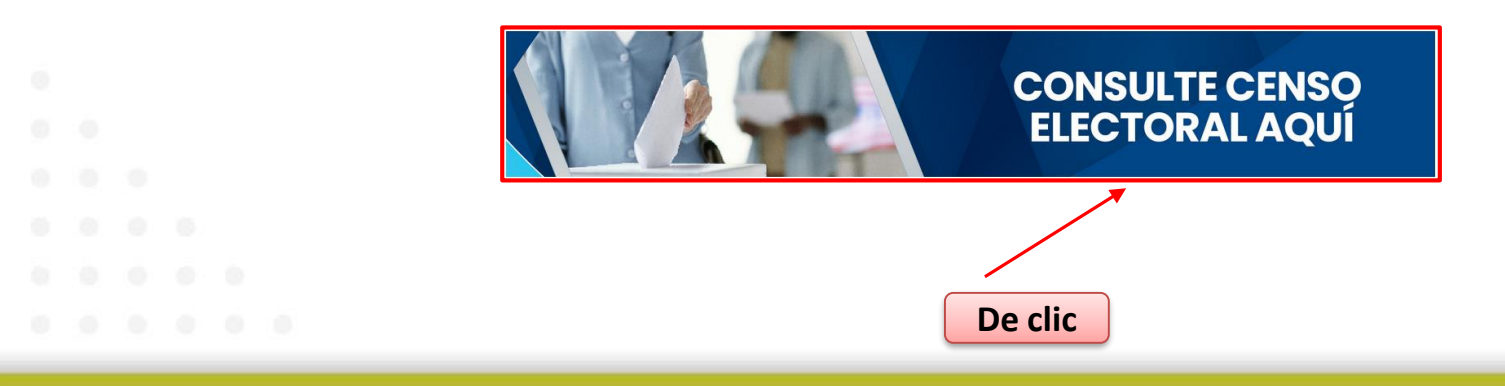

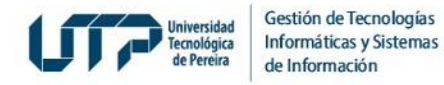

4. Se abrirá la pantalla **Consulta de Censo Vigente** donde deberá digitar el número de documento, dar clic en el botón **Consultar** y en la casilla de verificación:

| Universidad Tecnológica<br>de Pereira | Consulta De Censo Vigente                                       |                                      |
|---------------------------------------|-----------------------------------------------------------------|--------------------------------------|
| june JeleH:                           | nuado consultar si so oncuentra babilitado en el conso electora | – Digito su documento de identidad   |
| iriola:, aqui                         |                                                                 | I – Digite su documento de identidad |
|                                       | 1 Ingrese su número<br>de identificación                        | 2 De clic                            |
|                                       |                                                                 |                                      |
|                                       |                                                                 |                                      |
|                                       |                                                                 |                                      |

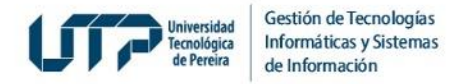

5. De clic en la casilla de verificación:

| UTTP Universidad Tecnológica<br>de Pereira | Consulta De Censo Vigente                                                                           |
|--------------------------------------------|----------------------------------------------------------------------------------------------------|
| ¡Hola!, aqu                                | puede consultar si se encuentra habilitado en el censo electoral – Digite su documento de identidad |
|                                            |                                                                                                    |
|                                            | De clic                                                                                             |
|                                            |                                                                                                    |
|                                            |                                                                                                    |
|                                            |                                                                                                    |
|                                            |                                                                                                    |

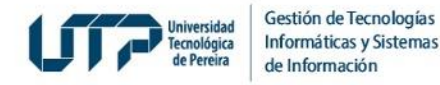

6. Si usted no se encuentra habilitado en el Censo, al ingresar su identificación el sistema detectará que no está registrado y deberá seguir los pasos que se indican en la sección inferior:

|              | Consulta De Censo Vigente                                                                                                    |
|--------------|----------------------------------------------------------------------------------------------------|
|              |                                                                                                    |
| ¡Hola!, aquí | puede consultar si se encuentra habilitado en el censo electoral – Digite su documento de identidad                                                                                    |
|              | Consultar                                                                                                    |
|              | Usted no se encuentra habilitado en el censo electoral, si considera que debe ser<br>habilitado, por favor enviar un correo a soportevotaciones@utp.edu.co solicitando su<br>inclusión |
|              |                                                                                                    |
| Siga         | a las siguientes instrucciones                                                                                                    |
|              |                                                                                                    |
|              | Si presenta inconvenientes: favor contactar a Secretaría General,<br>Doctora María Teresa Vélez Ángel al 3155330916                                                                    |
| 0.0          |                                                                                                    |

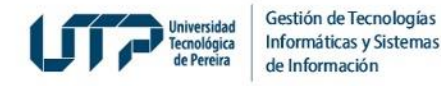

7. Si usted está habilitado en el Censo, se confirmará el estamento al que pertenece y deberá dar clic en el botón Ver más para consultar su información personal:

| Universidad Tecnológica<br>de Pereira | Consulta De Censo Vigente                                                                           |
|---------------------------------------|----------------------------------------------------------------------------------------------------|
|                                       |                                                                                                    |
| ¡Hola!, aquí p                        | ouede consultar si se encuentra habilitado en el censo electoral – Digite su documento de identidad |
|                                       | Consultar                                                                                           |
| Usted se end<br>• ELECCIO             | cuentra habilitado en los censos:<br>ÓN XXXXXXX EN EL ESTAMENTO YYYYYYY                             |
| + Ver más                             |                                                                                                    |
| 1                                     |                                                                                                    |
| De clic                               |                                                                                                    |
|                                       |                                                                                                    |
|                                       |                                                                                                    |

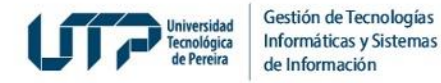

8. Aparecerá su información registrada en el Censo Electoral como en el siguiente ejemplo:

| <br>de localigia Información del usuario                                                                  |
|----------------------------------------------------------------------------------------------------|
| Aguí encontrará su información para el censo                                                              |
| Prueba Capturas Guia  • Número de documento xxxxxxxx  • Correo electrónico xxxxxxxx • Estamento xxxxxxxxx |
|                                                                                                    |

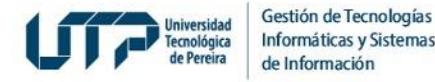

Si usted desea consultar más información sobre el proceso de Elecciones y normatividad, diríjase al siguiente enlace: https://elecciones.utp.edu.co/

# Si presenta inquietudes:

Favor contactar a Secretaría General, Doctora María Teresa Vélez Ángel al 3155330916.

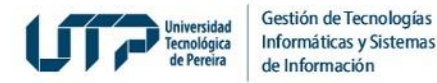

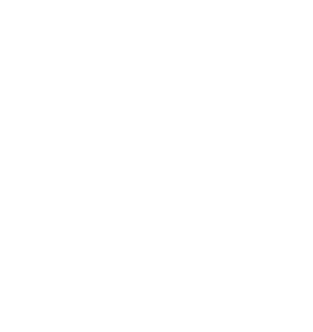

# **MUCHAS GRACIAS**

## GESTIÓN DE TECNOLOGÍAS INFORMÁTICAS Y SISTEMAS DE INFORMACIÓN